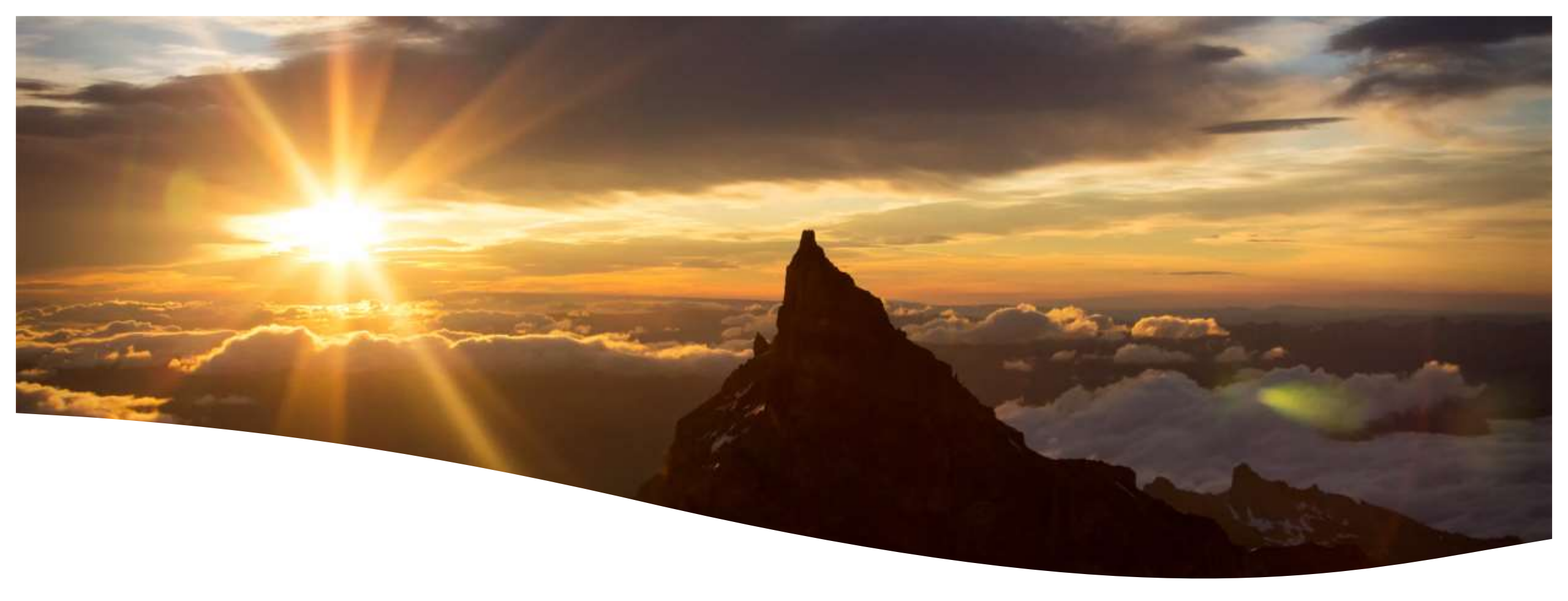

### **Photo Editing Basics**

Chane Cullens – Chane@CCullens.com

Presentation – FlagpolePhotographers.com/photo-editing-basics

October 10, 2019

#### Photo Editing Basics – 1001 tools

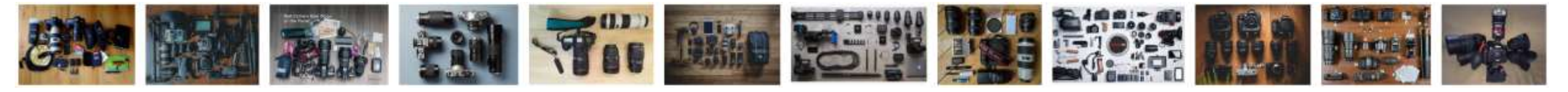

#### Your photo editing "tool" choice is complex and biased

- From easy to use to a lifetime learning opportunities
- From Free to \$120 or more per year
- First, look at your needs editing, organizing, sharing, time, costs ...
- Today, I'll be using only two editing tools
  - 1. Microsoft Windows 10 built-in "Photos" application free
  - 2. Adobe Photoshop **Elements** \$100 one-time cost

# Agenda

### Why edit?

Moving photos from your camera to your computer Editing with Microsoft Windows 10 Photos app Editing with Adobe Photoshop Elements

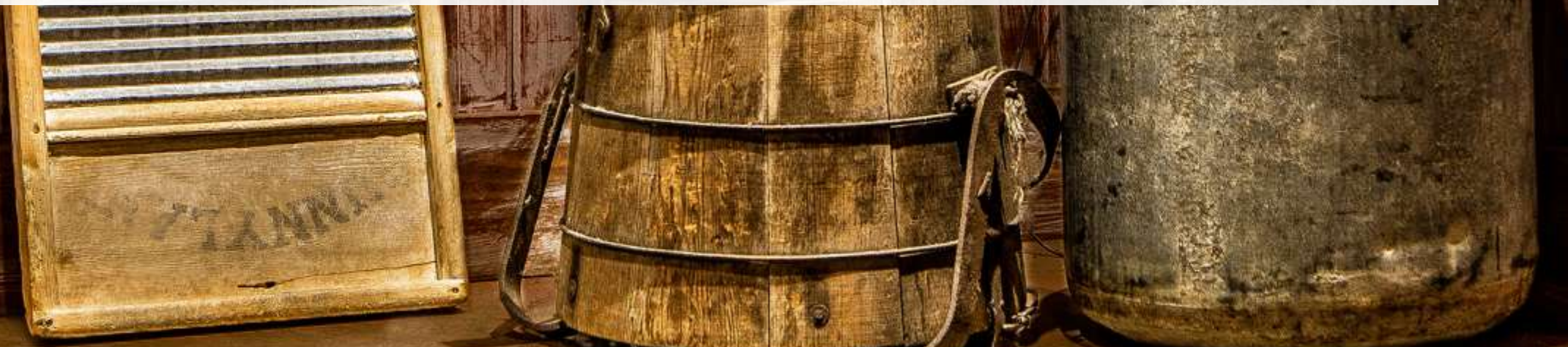

# Agenda

## Why edit?

Moving photos from your camera to your computer Editing with Microsoft Windows 10 **Photos** app

#### Editing with Adobe Photoshop Elements

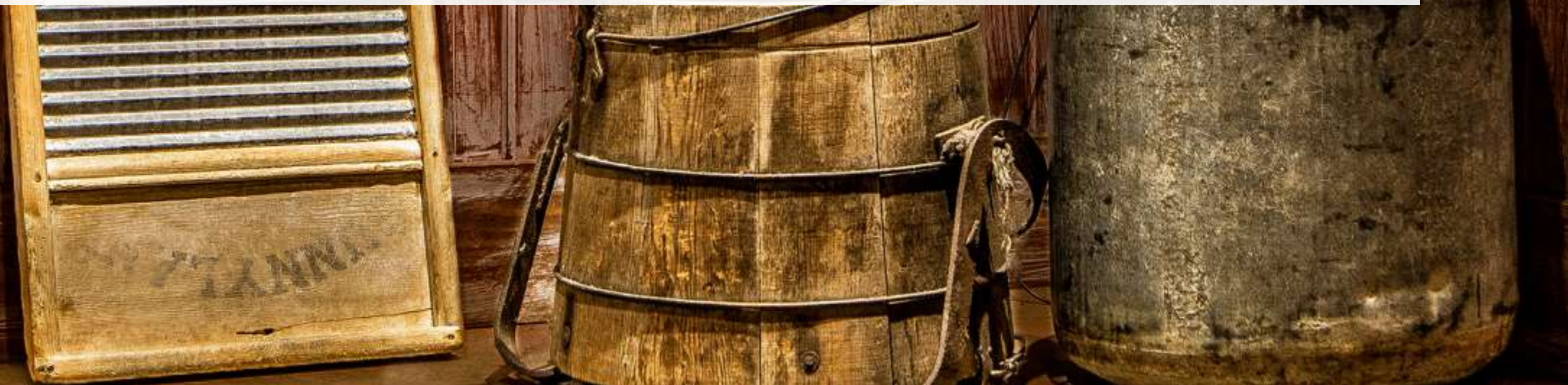

#### Why edit?

#### Editing your photos is an essential step in digital photography

1

Our first goal should always be getting it right in the camera

2

3

Editing provides us a second chance to get it right or add a special touch

Basic edits have a significant impact on the story you want your photo to tell

### Editing is not new, what is new is the range of possibilities

- Editing was used by artists long before cameras were invented
  - Vincent Van Gogh, Leonardo da Vinci, Rembrandt
  - Their medium allowed removal, touchups, darkening, lightening, color shifts ...
- Great early photographers were masters of the darkroom
  - Ansel Adams "You don't take a photograph, you make it.", "I could get superior prints from my negatives using electronics."

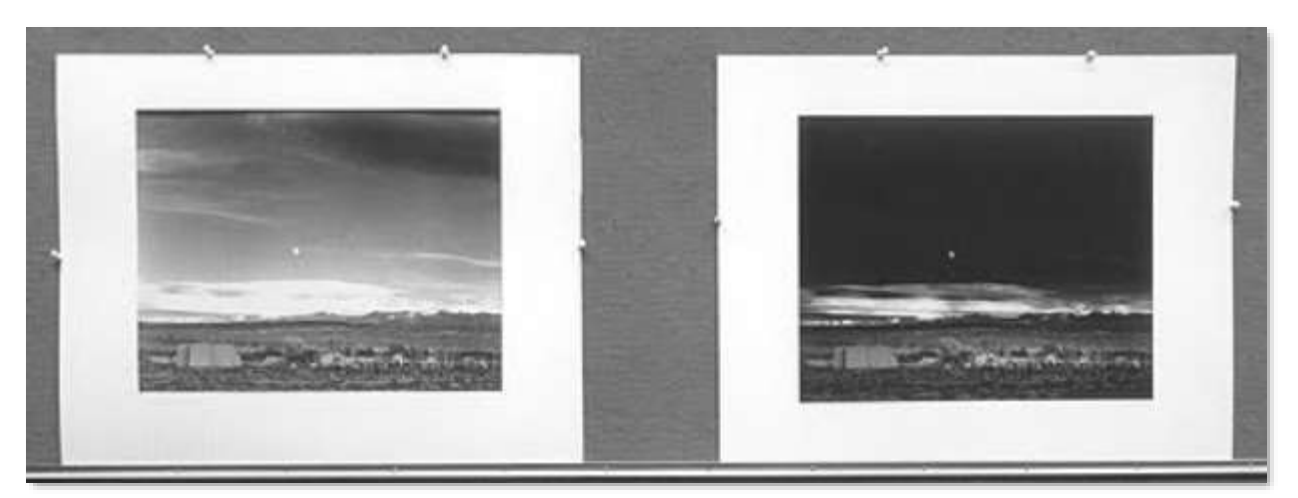

### Go beyond camera sensor limits to what you imagined

#### What the camera saw

#### What I created

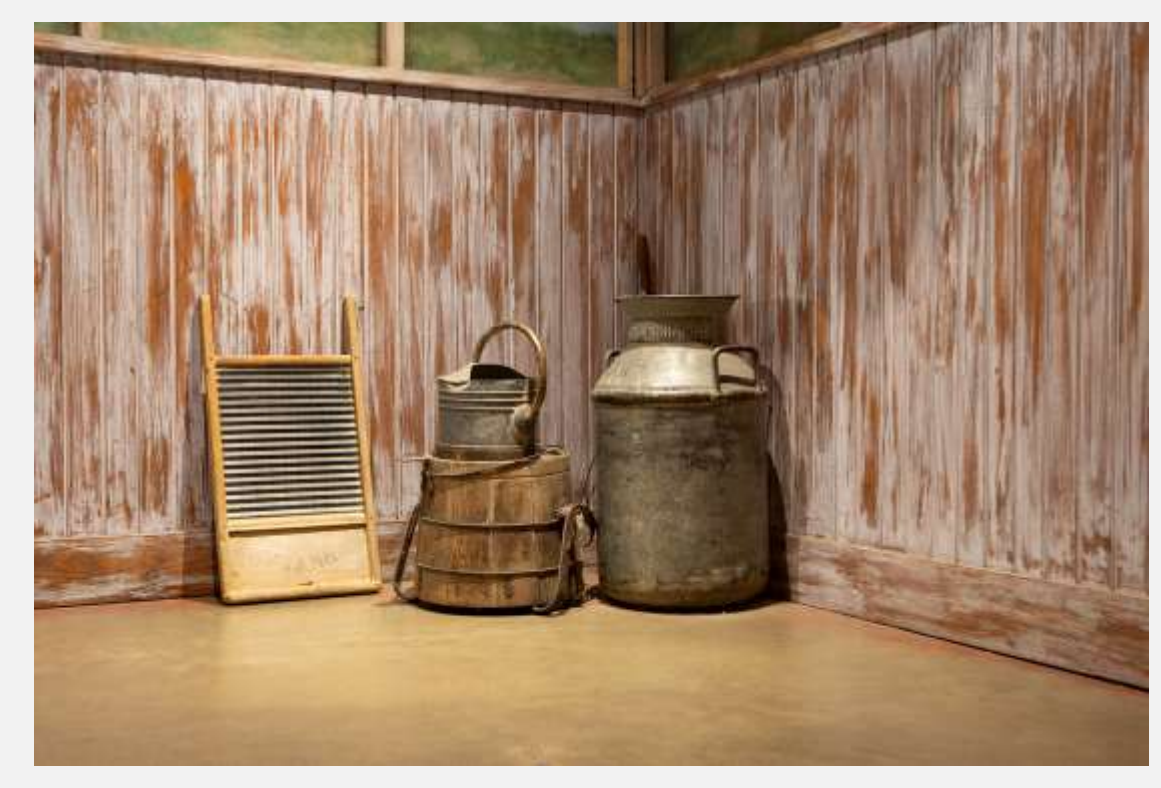

F7.1, 0.8 seconds, ISO 400

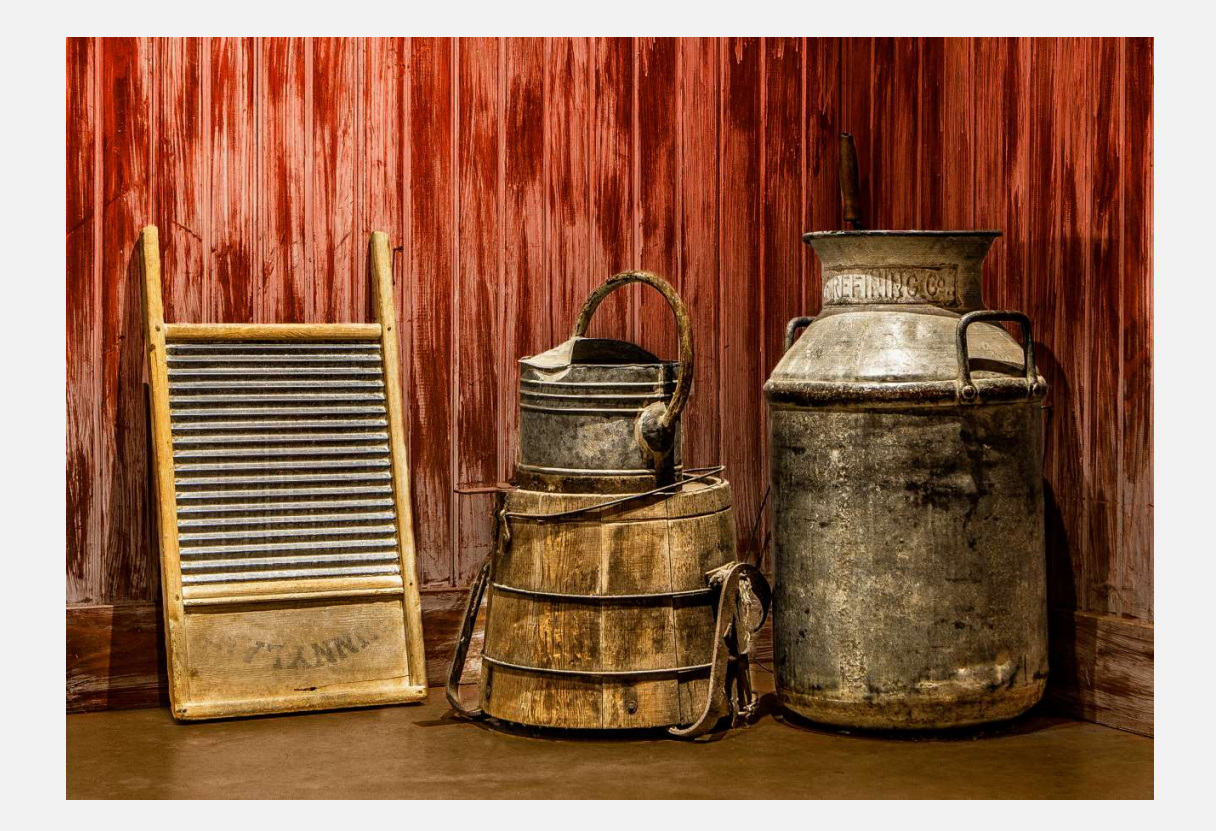

# Agenda

#### Why edit?

#### Moving photos from your camera to your computer

#### Editing with Microsoft Windows 10 Photos app

#### Editing with Adobe Photoshop Elements

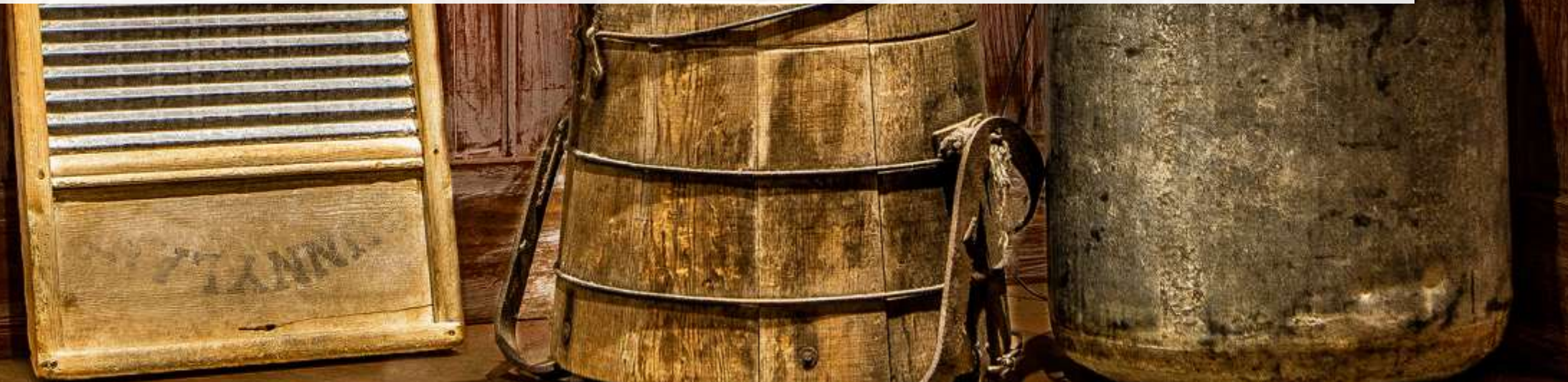

#### Moving photos from your camera to your computer

- Sounds simple, complexity exists from the countless options
  - Which tool best choice, use the same tool you use for editing, one less tool to learn
  - Where to store best choice, where your Windows/macOS prefers to store "Pictures", compatibility with tool and backup
  - How to name best choice, there isn't one, I use "date time" in a logically named folder e.g. 2018 02 04 Fort Worth Zoo\20180204 141159.cr2

#### **Camera supplied software**

- Canon EOS Utility
- Nikon ViewNX-I
- Fuji Capture One

•

...

#### **Free Software**

- Windows Photos
- macOS Photos
- Adobe Bridge
- Operating system copy files from camera to hard drive

#### **Editors & Specialized Tools**

- <u>Adobe Photoshop Elements</u>
- <u>Breeze Downloader Pro</u> I have used for 16 years
- Probably any editing tool you purchase

#### Step 1 – PC access to photos

 Option 1 – attach camera to PC with USB Canon EOS 5D Mark IV
Select to choose what happens with this device.

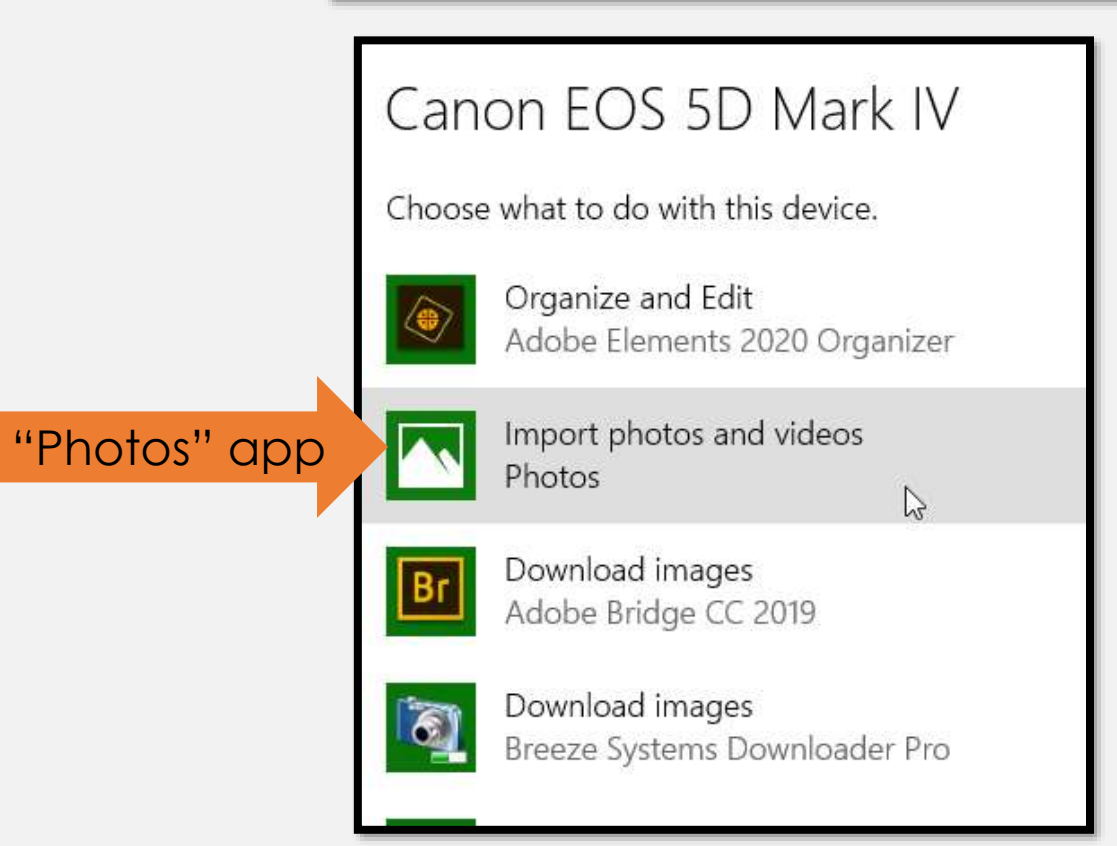

**USB** attached

 Option 2 – move memory card (SD, CF, SDHC, ... ) from camera to PC

### **Step 2 – Import photos to PC**

- Select your options and don't change them for a year
- Consistency makes your life easier since you know where your photos are
- Delete from your device to have room for the next photos you take

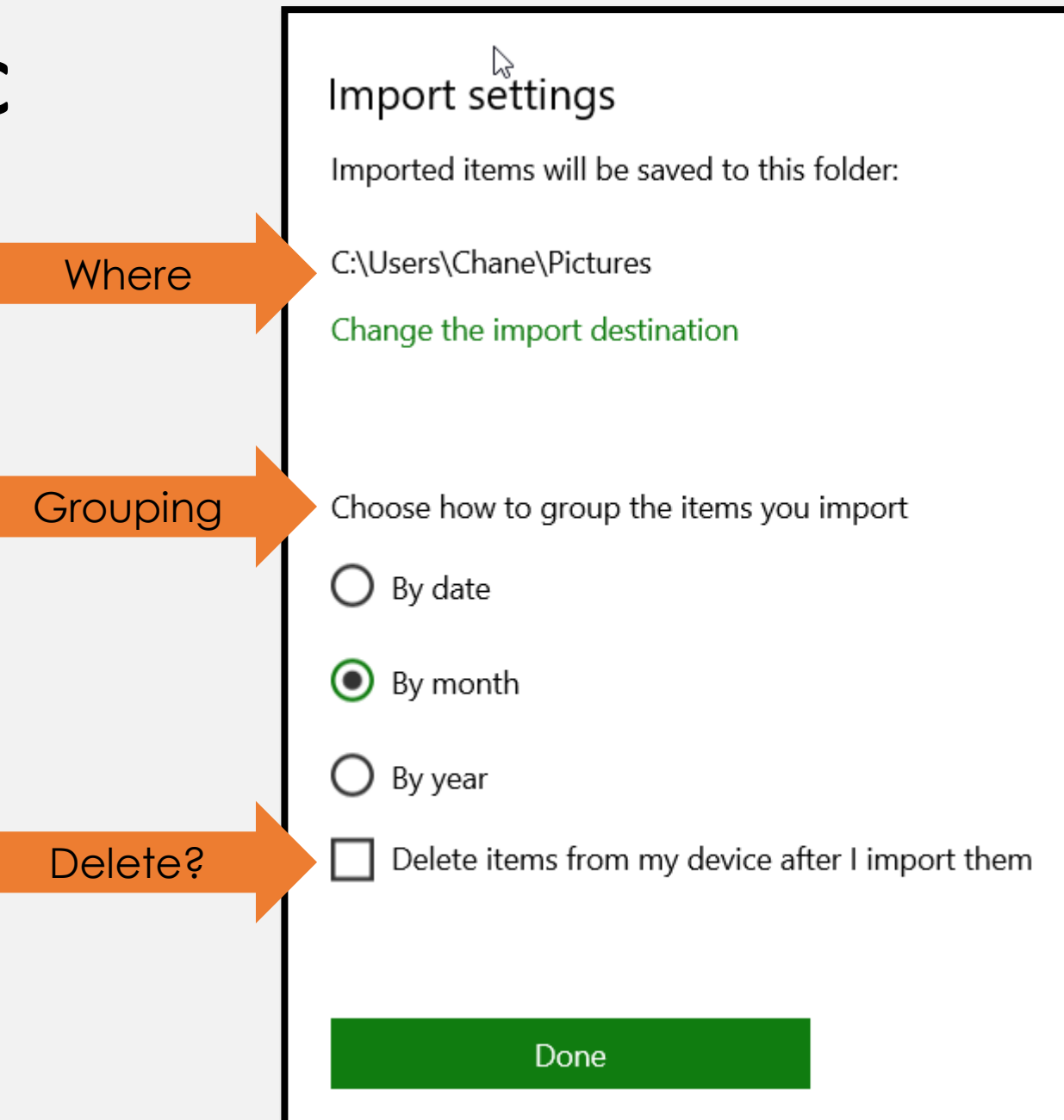

#### Step 3 – Photos are on your PC

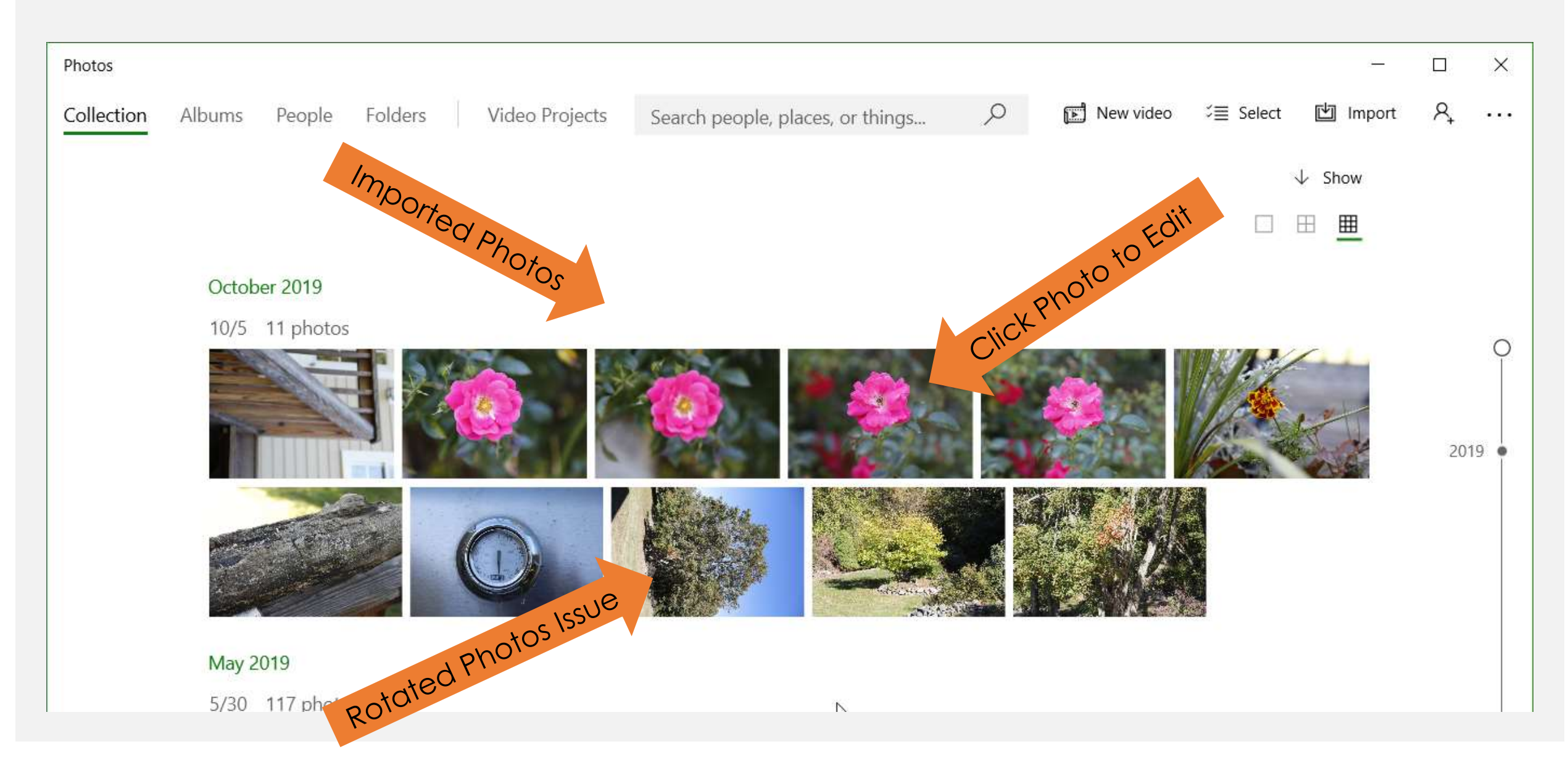

# Agenda

Why edit?

Moving photos from your camera to your computer

### **Editing with Microsoft Windows 10 Photos app**

Editing with Adobe Photoshop Elements

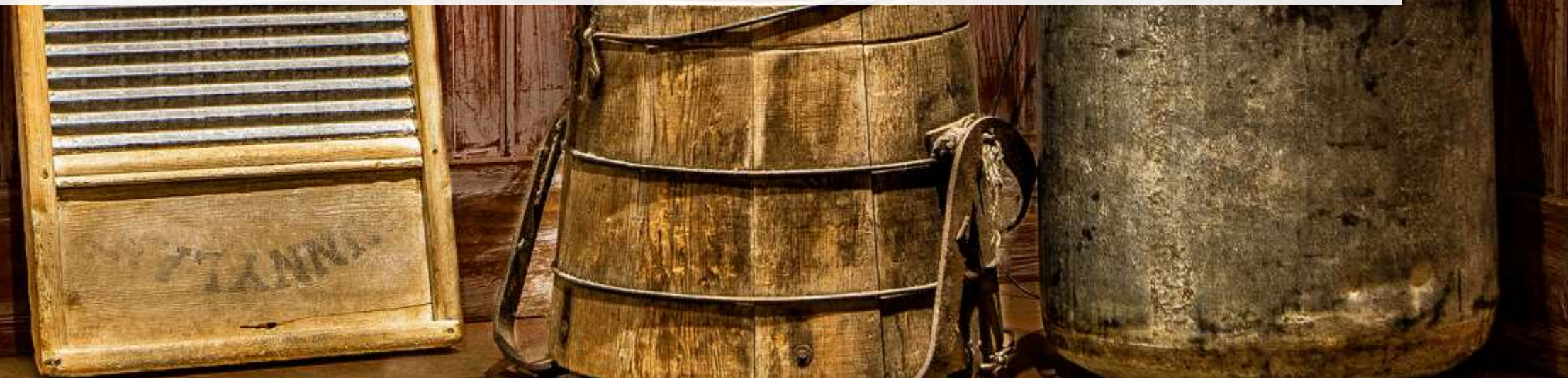

### Editing tools – Click on "Edit & Create" menu, then Edit

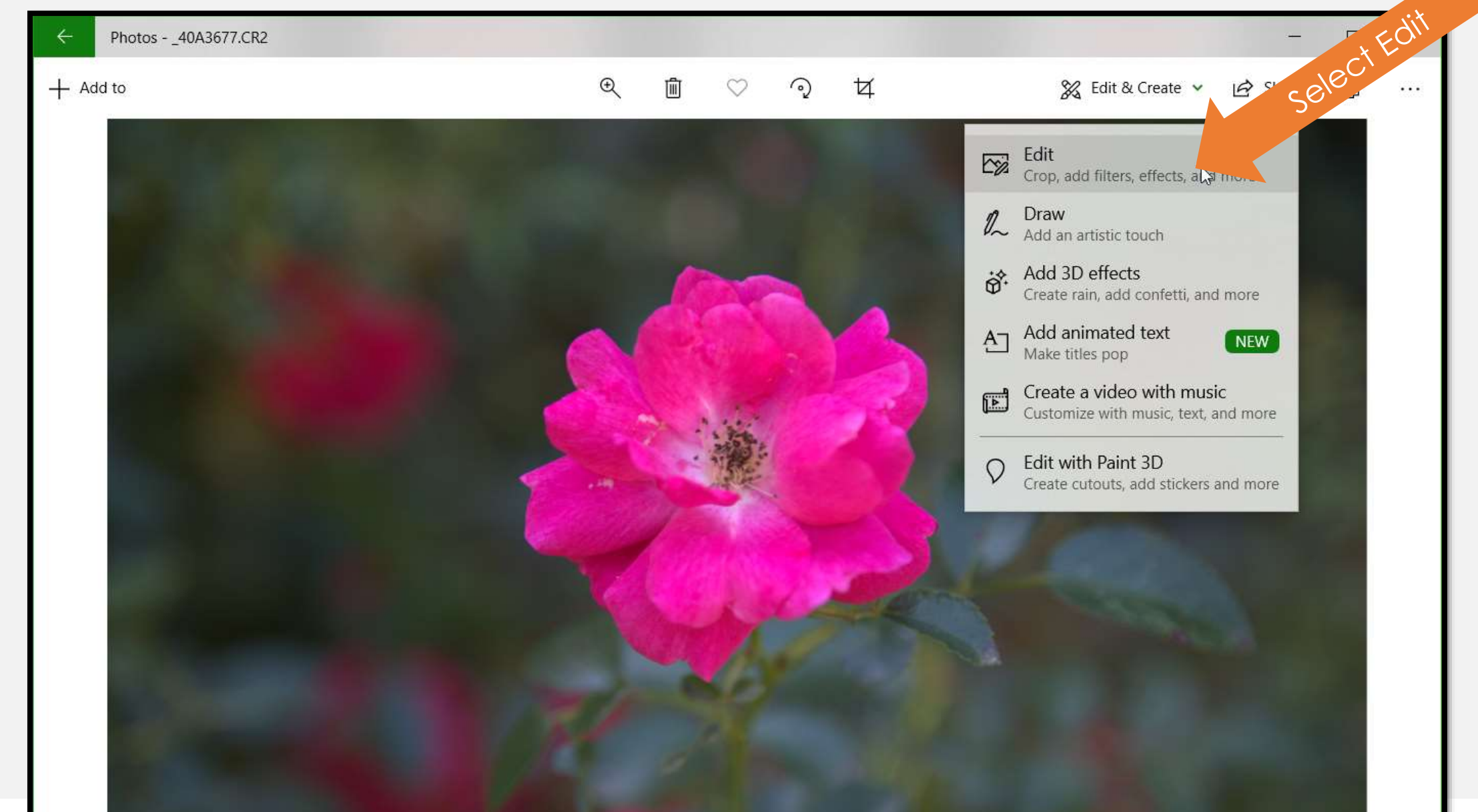

#### **Editing tools – Crop & Rotate**

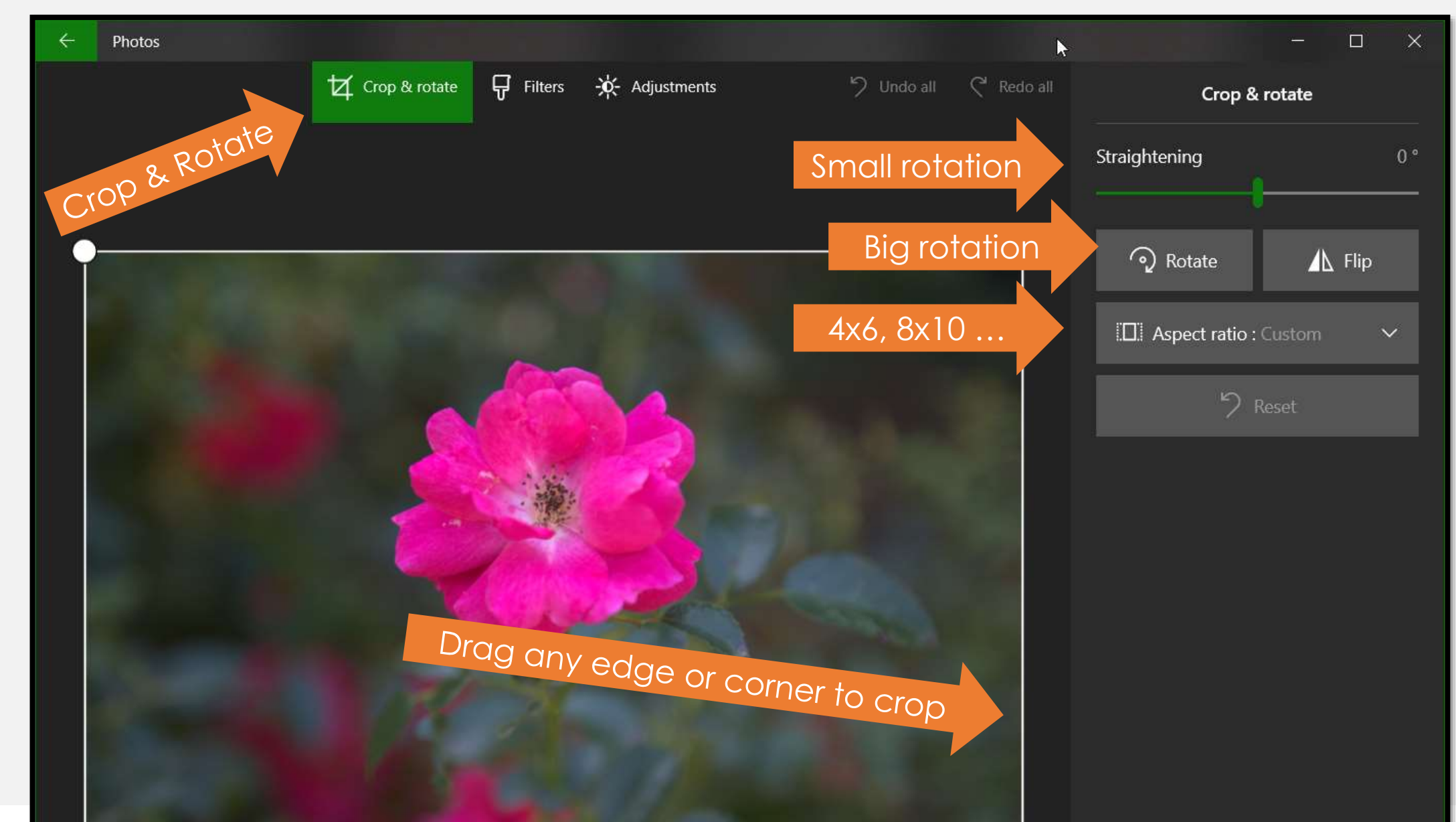

### When cropping think about composition guidelines

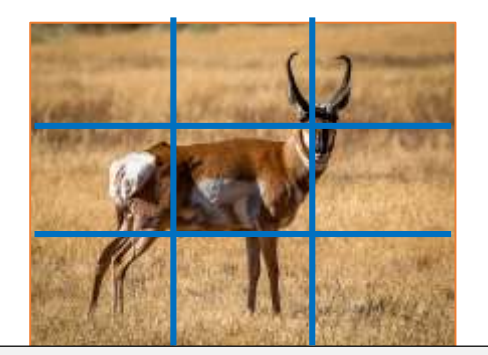

Rule of Thirds Place the most interesting item on the lines or intersection

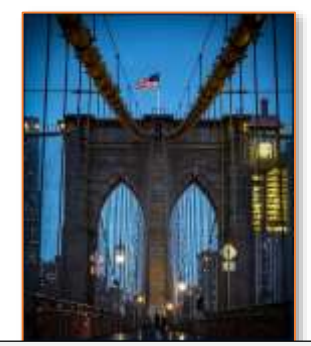

Leading Lines Use a line to lead the viewer to the most interesting item

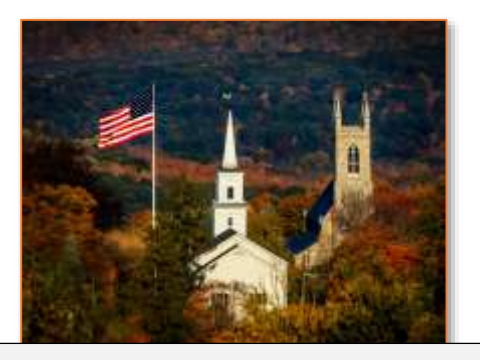

Rule of Odds For visual balance and harmony use 1, 3 or 5 items

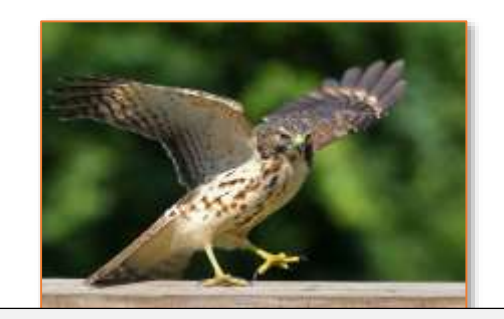

Leaving Space Breathing room and implied motion

### Editing tools – Filters to set a style or mood

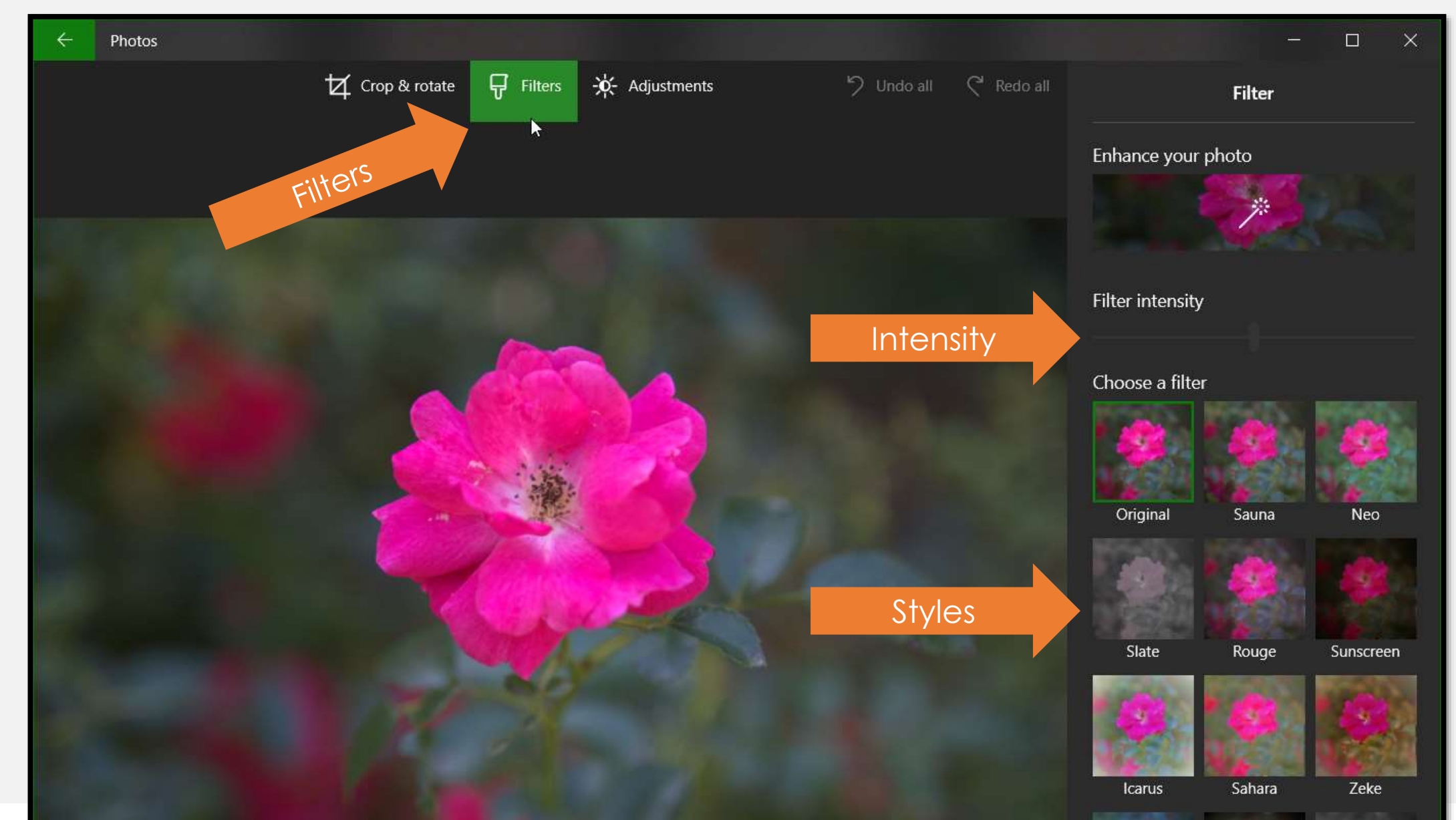

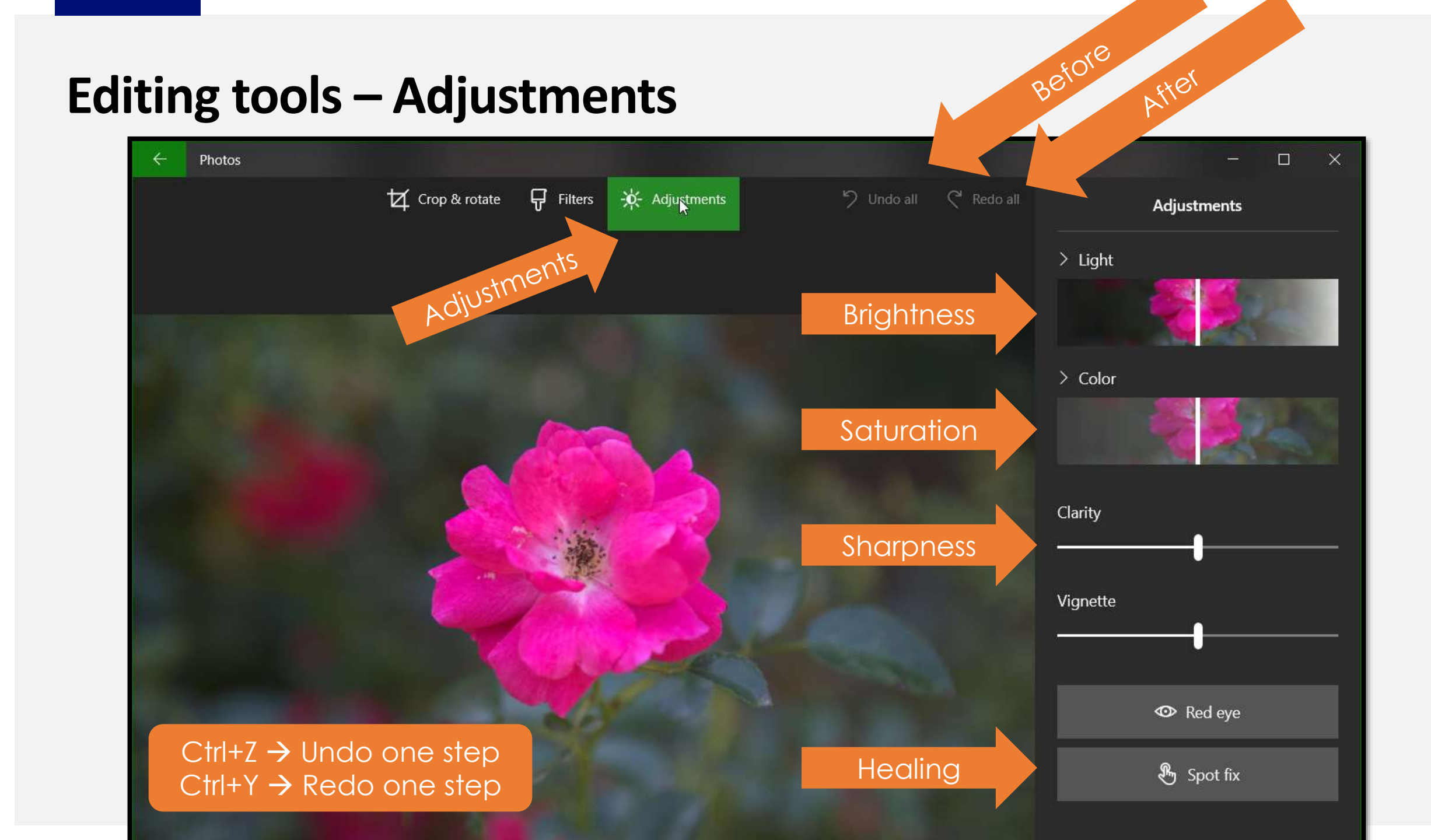

### **Editing tools – Show additional Light and Color Controls**

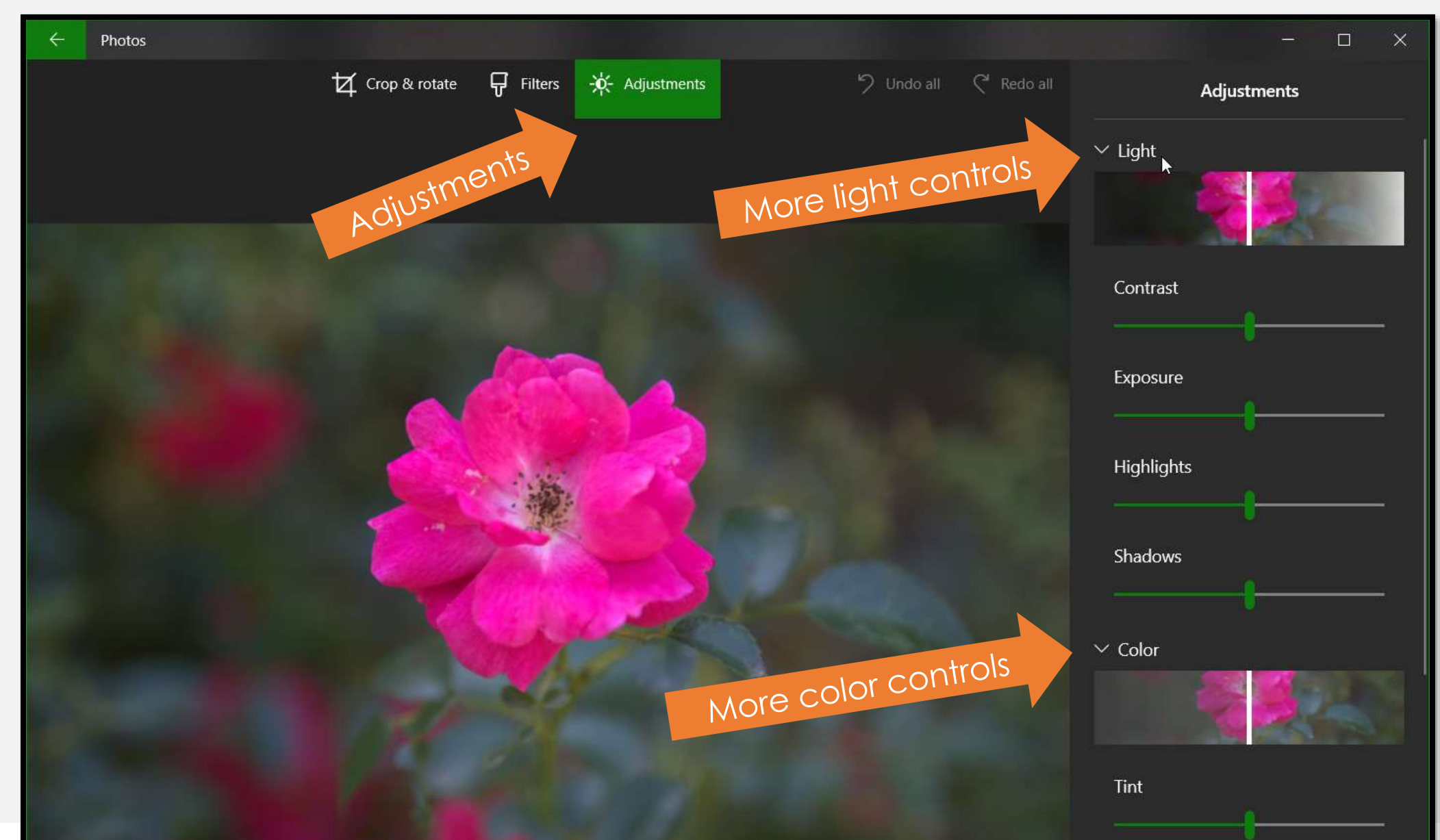

### **After Editing**

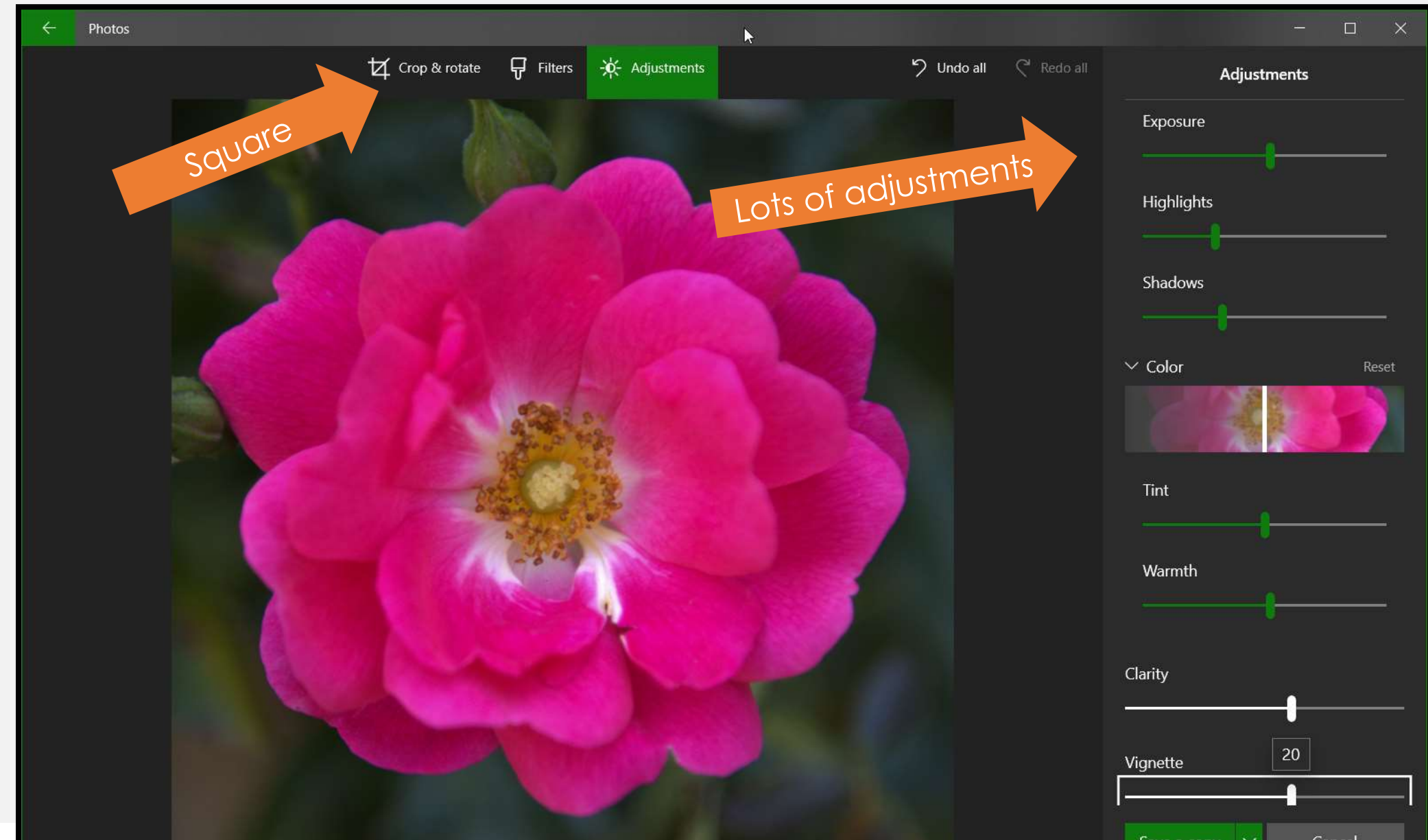

### Wildlife

#### Before

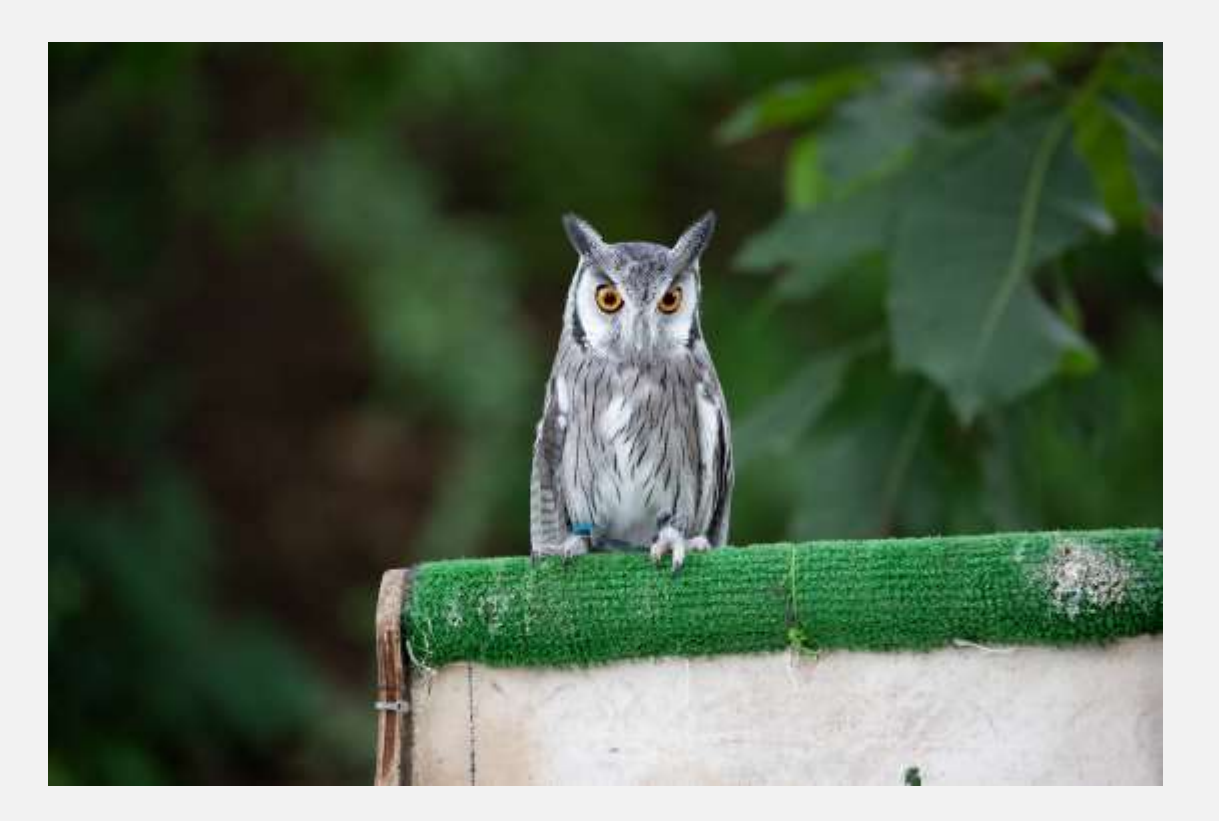

After

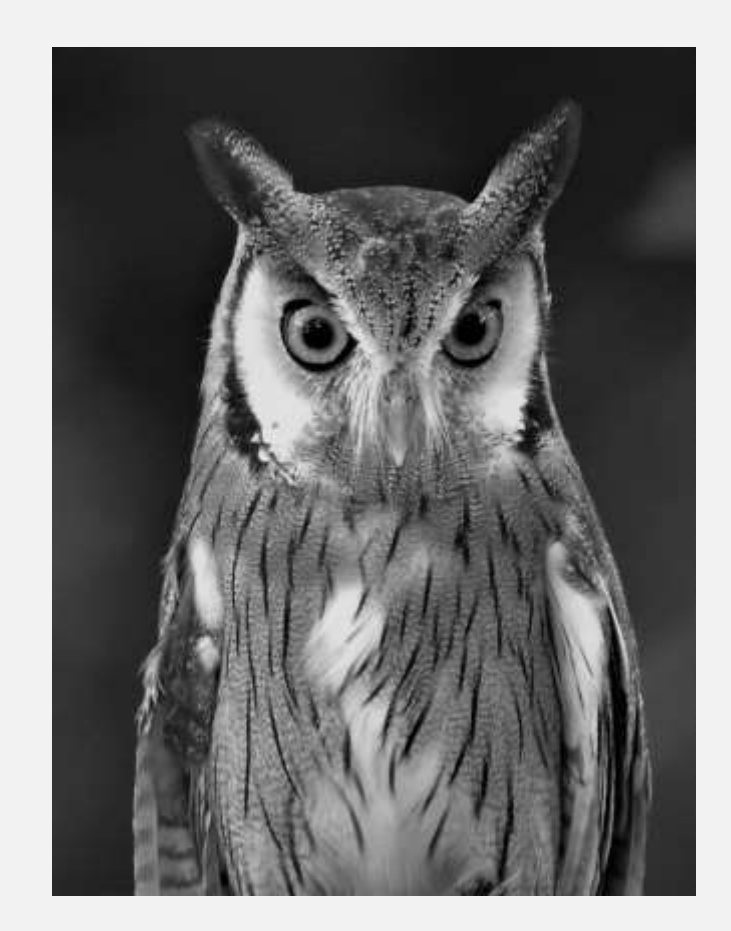

#### **Still Life**

#### Before

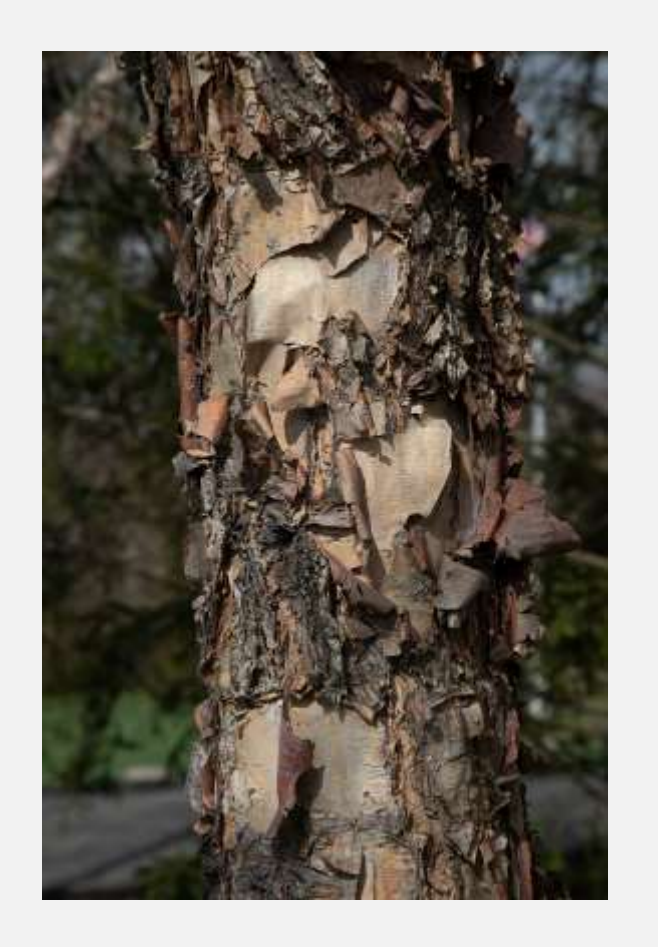

After

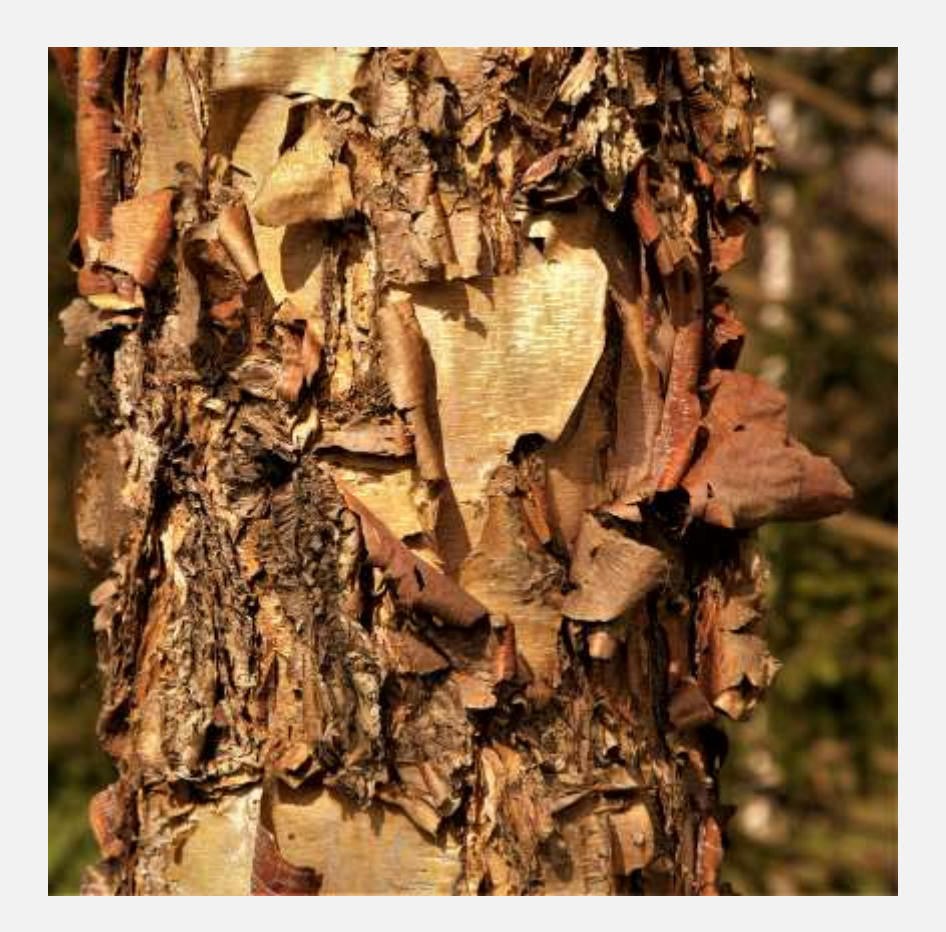

#### **Portraits**

#### Before

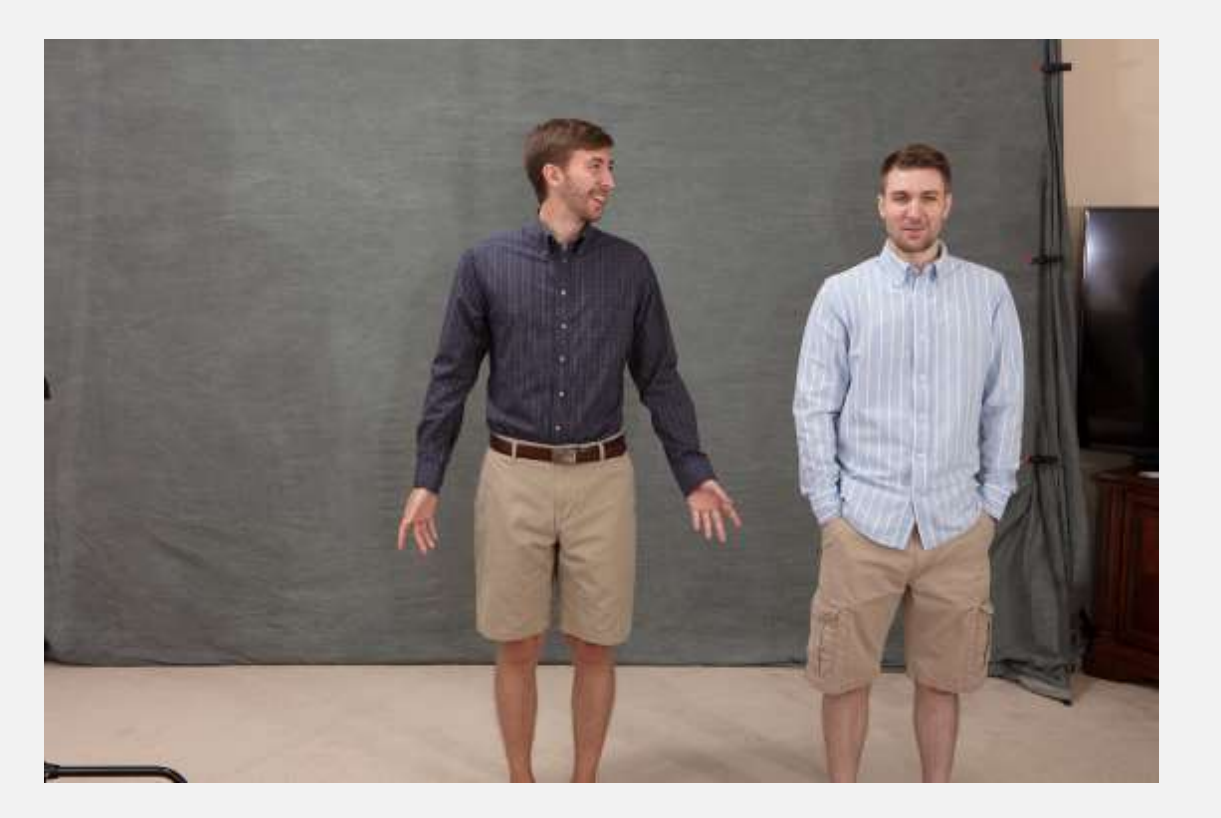

After

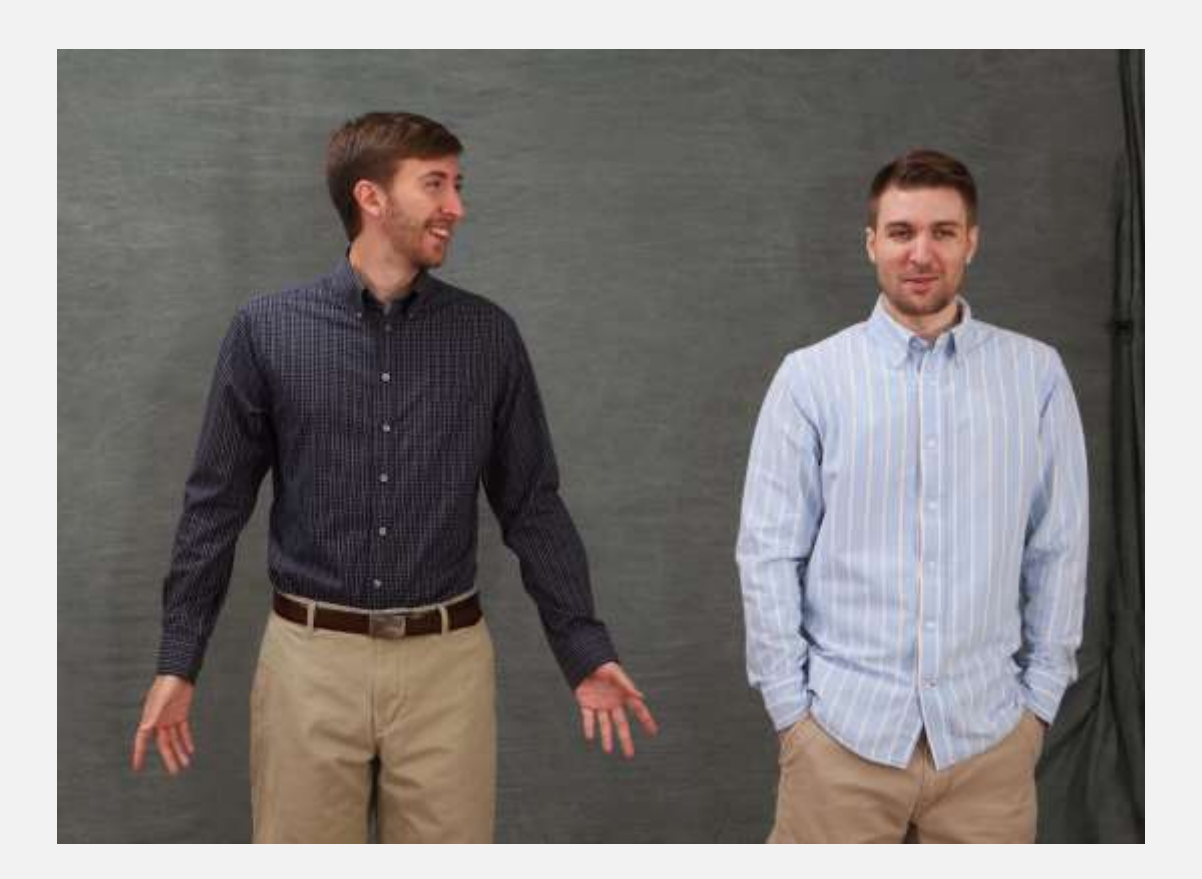

# **Demo of Windows Photos**

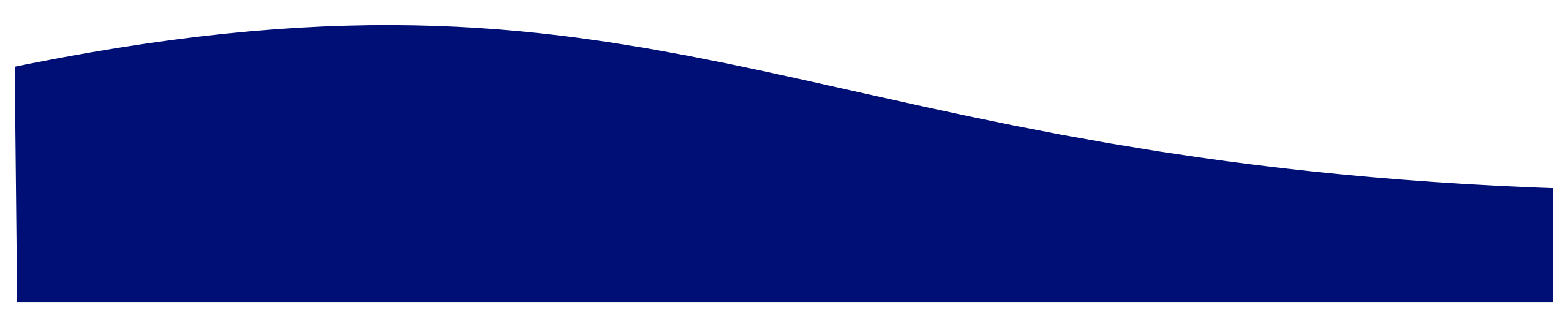

# Agenda

Why edit, aka post-process, digital darkroom?

Moving photos from your camera to your computer

Editing with Microsoft Windows 10 Photos app

#### **Editing with Adobe Photoshop Elements**

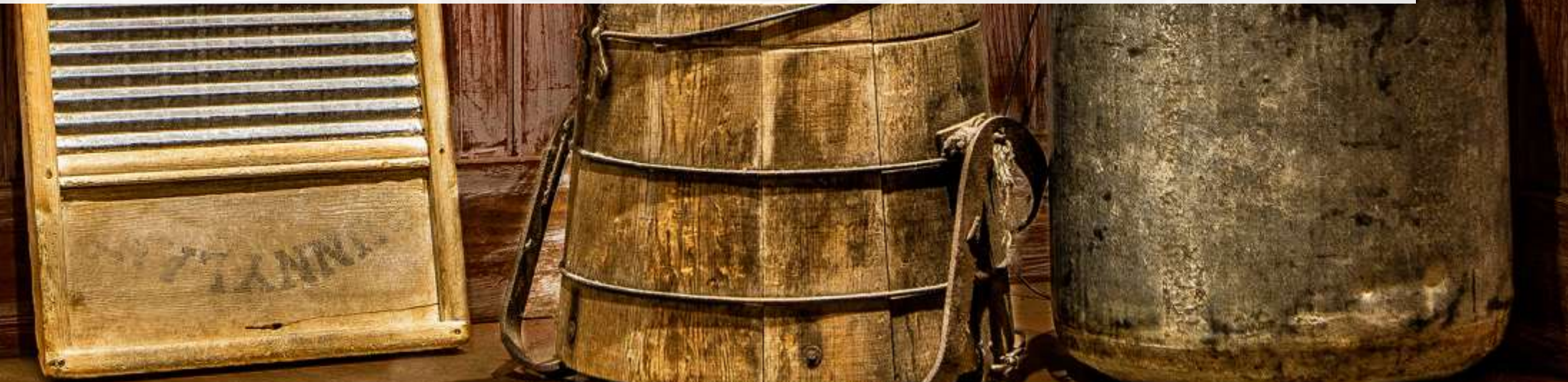

### Before

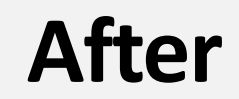

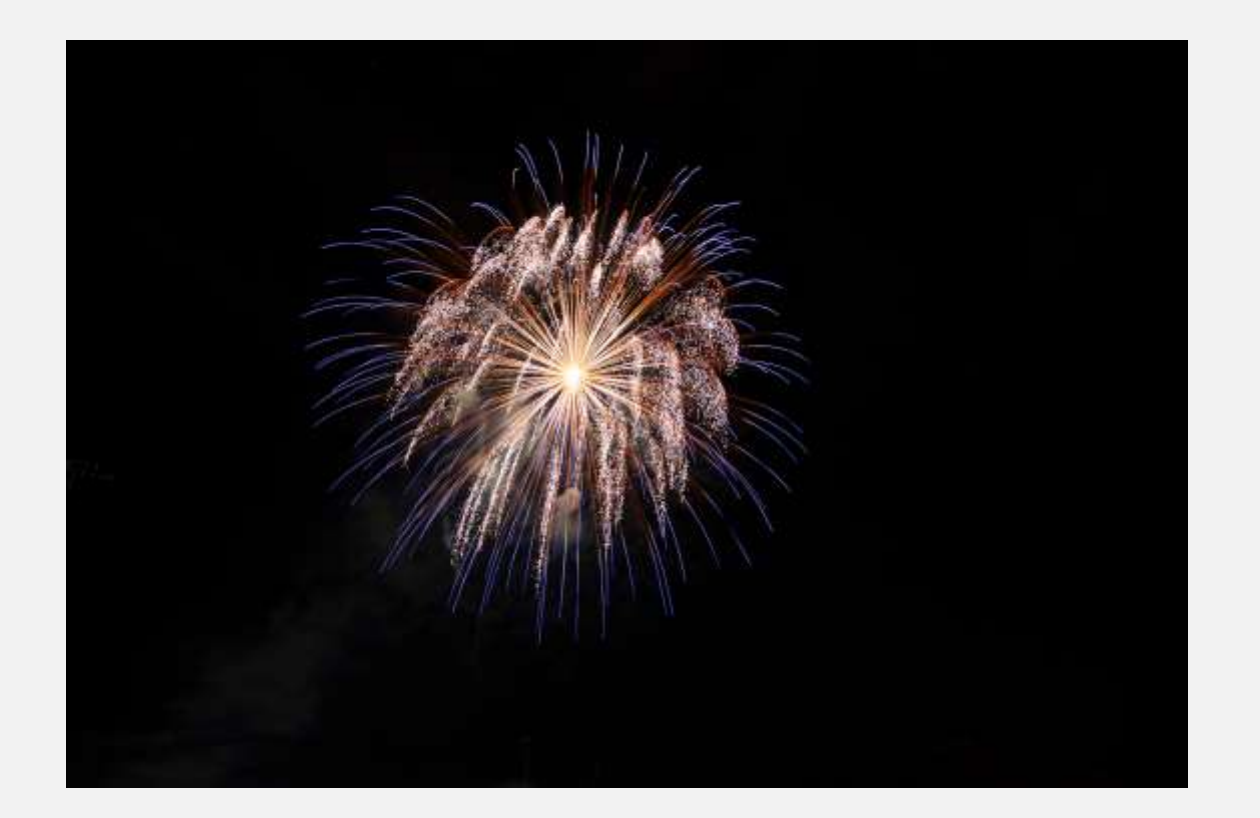

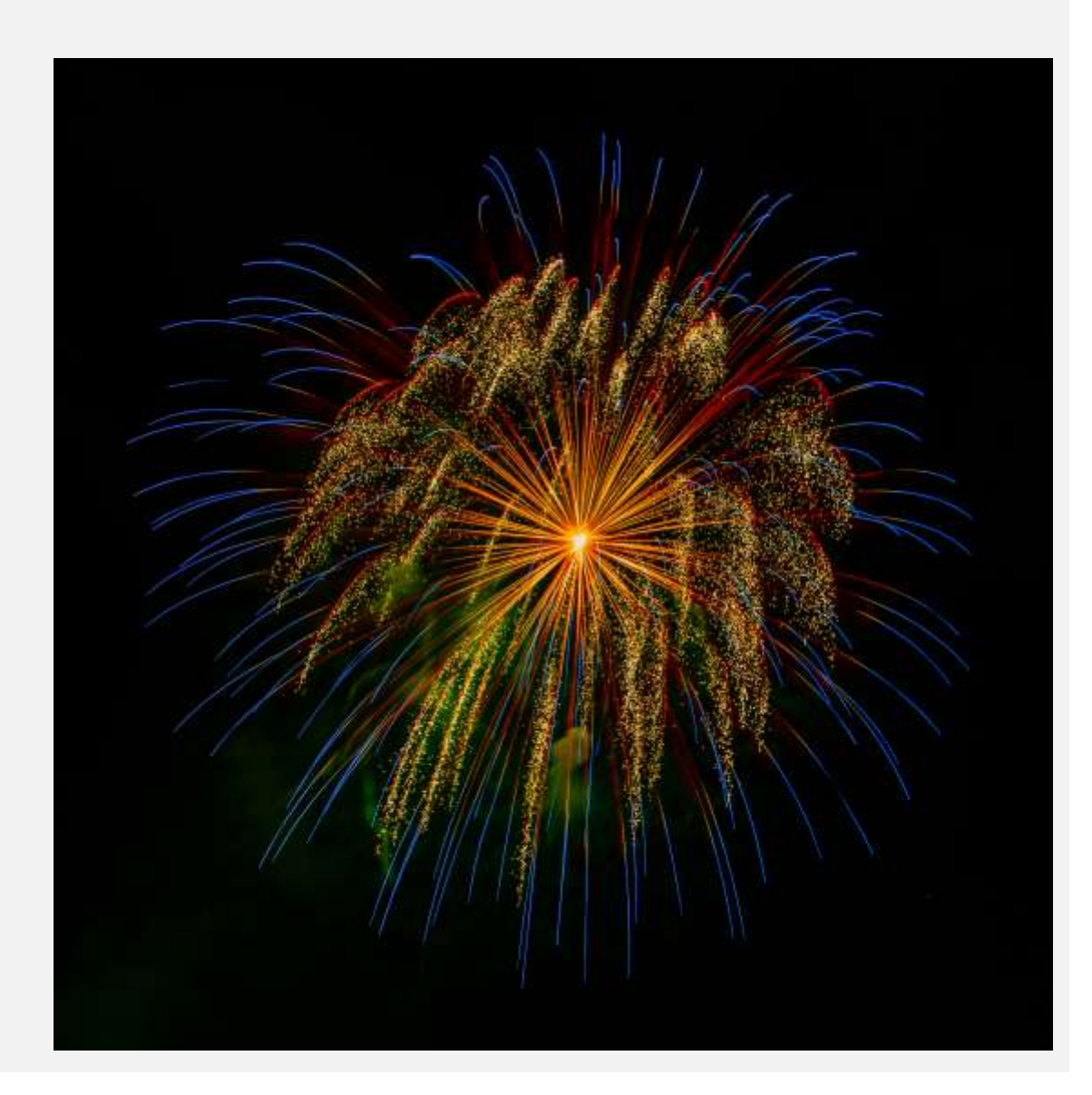

### Before

#### After

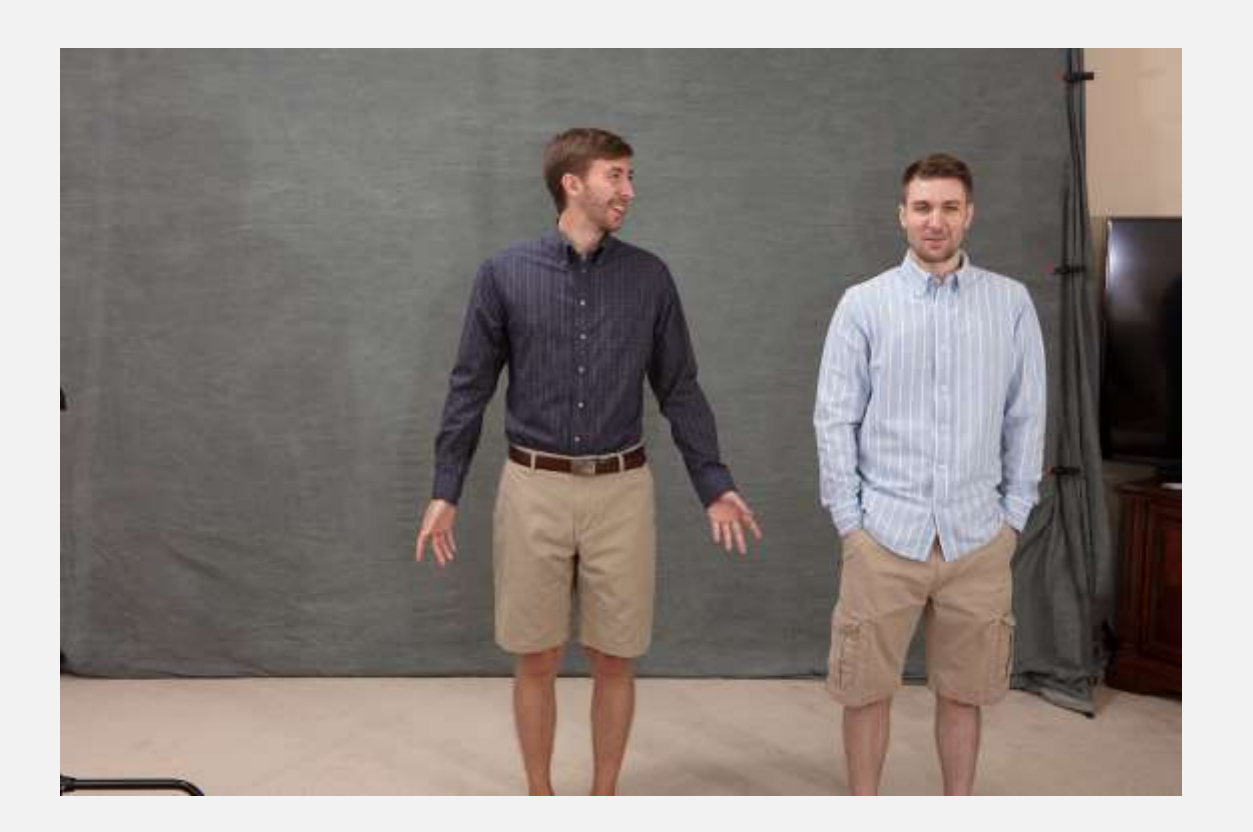

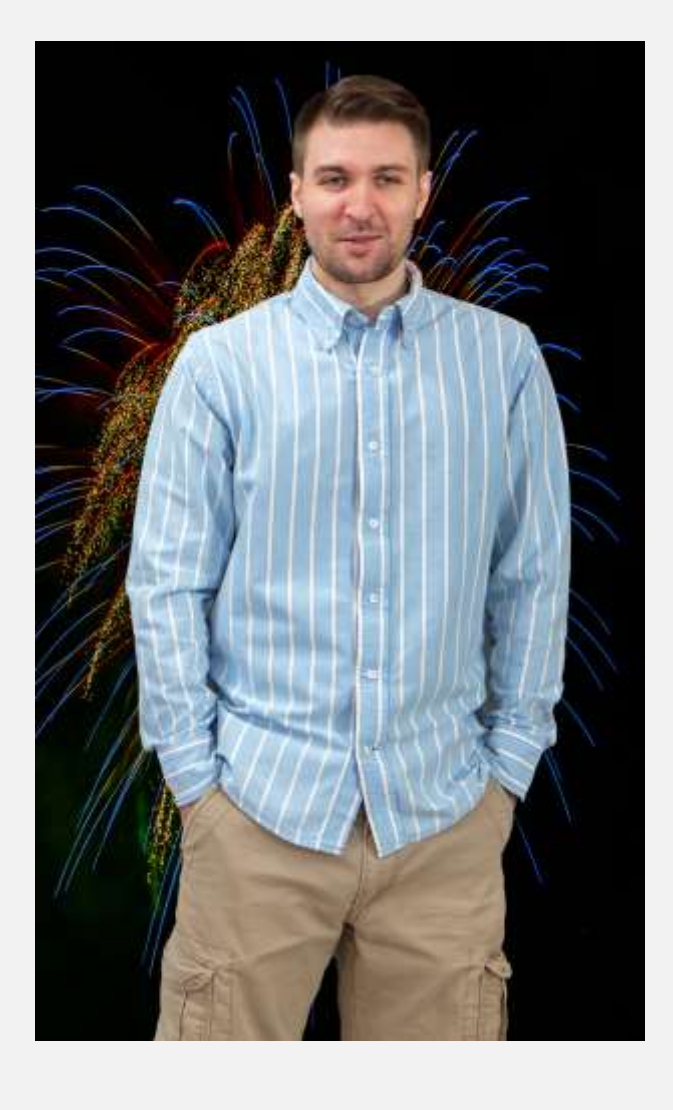

#### **Get creative**

# **Demo of Adobe Photoshop Elements**

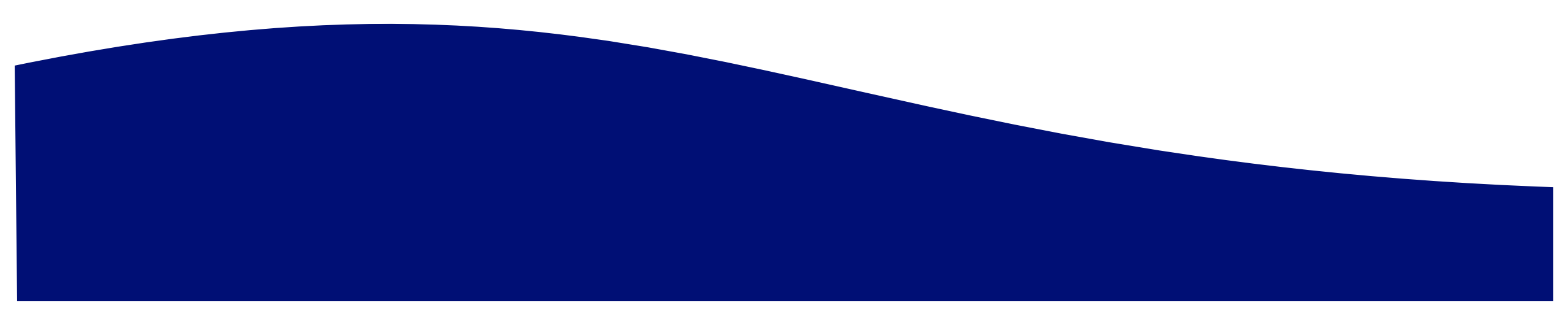

# **Editing opens up new opportunities!**

## Always be learning

- Ask members
- Watch free internet videos
- Read articles

# **Questions?**

Chane Cullens – Chane@CCullens.com

Presentation – FlagpolePhotographers.com/photo-editing-basics